附件:

## 东南大学第61届学生运动会

## 网上报名、比赛信息查询及接力棒次表网上提交方法

运动会采用网上报名,所有比赛数据以网上为准,请各参赛单位认真做好网上报名工作,为了确保网上报名工作的顺利进行,各参赛单位在报名之前务必认真阅读本说明。

必须认真阅读规程,尤其是参加方法。 必须认真阅读规程,尤其是参加方法。 必须认真阅读规程,尤其是参加方法。 重要的事,说三遍!!!

一、报名时间

请各单位在4月1日(周一)12:00之前进行网上报名,如超过期限即不能进行网上 报名,一切责任自负。

- 二、报名方法
- 1. 系统进入:

建议使用: Chrome、360、搜狗、QQ 等极速模式浏览器

登录网址: http://106.75.225.63/ydh33/

(1) 在某台电脑首次使用时,请点击浏览器上的"工具"→"兼容性视图设置"
 →"添加" IP 地址,下图为 IE 浏览器设置:

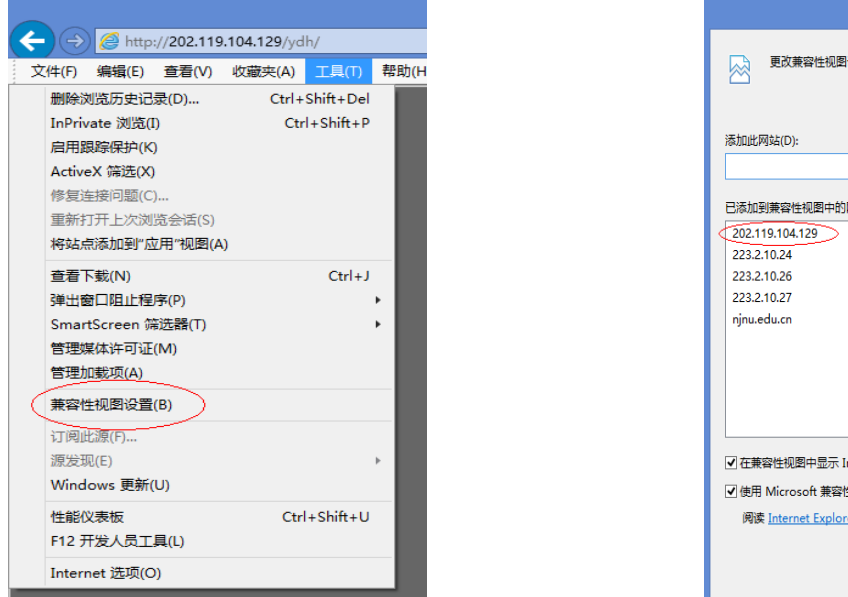

| 兼容性视图设置                         |       | x |
|---------------------------------|-------|---|
| 更改兼容性视图设置                       |       |   |
| 添加此网站(D):                       |       |   |
|                                 | 添加(A) |   |
| 已添加到兼容性视图中的网站(W):               |       |   |
| 202.119.104.129                 | 删除(R) |   |
| 223.2.10.24                     |       |   |
| 223.2.10.26                     |       |   |
| 223.2.10.27                     |       |   |
| njnu.edu.cn                     |       |   |
|                                 |       |   |
|                                 |       |   |
|                                 |       |   |
|                                 |       |   |
| ☑ 在兼容性视图中显示 Intranet 站点(I)      |       |   |
| ✔ 使用 Microsoft 兼容性列表(U)         |       |   |
| 阅读 Internet Explorer 隐私声明了解详细信息 |       |   |
|                                 |       |   |
|                                 |       | - |
|                                 | 关闭(C) |   |

(2) 输入账号: 根据附件提供的账号

用户名及密码:已发送各院系副书记及辅导员,(特别提醒,进入系统后, 请先修改密码并填写联系人电话,否则造成信息泄露后果自负)

权限:参赛单位

验证码: 根据后面提示输入

2. 修改信息

进入系统后,点击页面左侧菜单中"其他""修改登录密码",输入联系人(熟悉比 赛规程、报名信息)、联系电话(非常重要)、登录密码,完成后点击"修改"

3. 代表队工作人员报名:

点击菜单中 "比赛报名"->"工作人员报名", "添加工作人员 选择"岗位", 输入姓名,选择性别,联系电话,最后点击"添加", 领队限报1人,教练1-2人

4. 运动员报名

进入系统后,点击左侧菜单中部"运动会报名"->"运动员报名",点击"添加"跳 出对话框如图所示:

| 8 001-建筑学际 Ⅰ 号 ●添加 区                                                        |                                                    |         |  |             |                  |      |          |     |  |
|-----------------------------------------------------------------------------|----------------------------------------------------|---------|--|-------------|------------------|------|----------|-----|--|
| ● 添加                                                                        | 运动员自然信息 《                                          | 运动员项目信息 |  |             |                  |      |          |     |  |
| 组别 🗢                                                                        | ● 001-建筑学院 🗸                                       |         |  | 项目名称        | 项目性质             | 报名成绩 | 队长 or 队员 |     |  |
|                                                                             | <ul> <li>▲本科男甲</li> <li>张三</li> <li>③『男</li> </ul> | 1       |  | 100米        | 计时               |      |          | ~   |  |
|                                                                             |                                                    | 2       |  | 200米        | 计时               |      |          |     |  |
|                                                                             |                                                    | 3       |  | 400米        | <mark>计时</mark>  |      |          |     |  |
|                                                                             |                                                    | 4       |  | 1500米       | 计时               |      | 队员       | 2   |  |
|                                                                             |                                                    | 5       |  | 110米栏       | <mark>计时</mark>  |      | 队员       | 3   |  |
|                                                                             |                                                    | 6       |  | 4X100米接力    | 接力               |      | 队员       | 3   |  |
|                                                                             |                                                    | 7       |  | 跳高          | 高度               |      | 队员       | 3   |  |
|                                                                             |                                                    | 8       |  | 跳远          | 远度               |      | 队员       | 3   |  |
|                                                                             |                                                    | 9       |  | 三级跳远        | 远度               |      | 队员       | 3   |  |
|                                                                             | ▼ 添加 ● 取用                                          | 10      |  | 铅球          | 远度               |      | 队员       | 3   |  |
| 2.非接力项目数:<br>2.非接力项目数:<br>3.接力项目数:<br>4.多队接力项目数<br>5.全能项目数: 1<br>6.全能兼单数: 0 | 2.非接力项目数:2                                         | 11      |  | 男子五项全能      | 全能               |      | 队员       | 2   |  |
|                                                                             | 3.接力项目数:4<br>4.多队接力项目数:0                           | 12      |  | 10X100米迎面接力 | 接力               |      | 队员       | 3   |  |
|                                                                             | 5.全能坝白致:1<br>6.全能兼单数:0                             | 13      |  | 10X400米接力   | 接力               |      | 队员       | 3   |  |
|                                                                             | 7.总项目数: 99 14                                      | 14      |  | 垒球          | 远度               |      | 队员       | 3   |  |
|                                                                             |                                                    | 15      |  | 赶猪跑         | <mark>计</mark> 时 |      | 队员       |     |  |
|                                                                             |                                                    | 16      |  | 一分钟投篮(3人)   | 多队接力             |      | 队员       | · · |  |

报名:选择组别,直接输入姓名,,勾选右侧项目,最后点击"添加",完成一个人

的报名。

注意: 各单位高水平运动员需在姓名后面输入T号表示

本科生项目: 10X100 米迎面接力、10X400 米、一分钟投篮,每项目只需要男、女队分别有1人勾选即可,不必多人勾。男女混合项目在组别中选择"本科甲组或本科乙组" 方可选择,并且在姓名栏输入单位简称,如机械工程学院输入"机械学院",相应项目 勾选。

**研究生集体项目:**男女混合项目在组别中选择"研究生组"方可选择,并且在姓名栏 输入单位简称,如机械工程学院输入"机械学院",相应项目勾选。

## 关于绑腿跑和一分钟投篮项目报名注意:

绑腿跑2人1队的趣味单项,可报4人2组,其中2名队长对应2名队员。一分钟投篮 为趣味集体项目,每队3人参赛,报名时只须报1人,角色为队长。

5. 打印报名表:

完成报名后点击 <sup>●</sup> 打印 打印出报名表,单位负责人签名并加盖单位公章,4月1日 (周一)12:00 前送达体育系(四牌楼校区交至体育馆体育系办公室或借物处、电话 83792472,九龙湖校区交至桃园田径场借物处)。

报名过程中如有疑问请与黄老师联系,联系电话: 13505190474。

三、网上查询及接力比赛棒次表录入(秩序册印出后方能使用):

## 1. 接力比赛棒次表录入:

各单位登录后,点击左侧菜单点击"赛中信息"接力赛棒次表,按计划棒次顺序录 入运动员号码,姓名会自动显示,注意:棒次表必须至少提前一个单元提交,无法 上网提交的请写出纸质棒次申请表提前一个单元至竞赛秘书处领取填写并提交,否 则打印的接力赛检录单无运动员名单则不得比赛。

手机浏览器中扫描二维码即可实时 查询运动会比赛信息

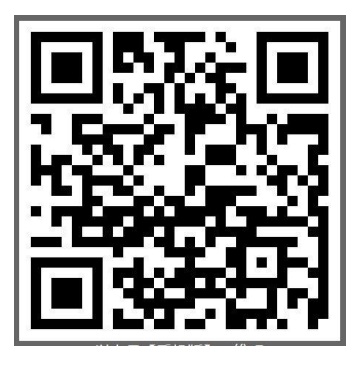

在使用过程中,如发现问题请联系:13505190474,黄老师。